## LARS Users Guide for Employers (LARS – Louisiana Registration System)

LARS was created to provide CNAs with the ability to access information related to their Nurse Aide Certification. The system allows CNAs to view/update their personal information, review their current certification status, and to track and verify their employment history information. Nurse Aides who are "certified" with the Louisiana Nurse Aide Registry may apply for online access to LARS. The CNA has access to his or her information only.

The LARS system also provides functionality which is important for nursing facilities. LARS allows facilities the ability to view the nurse aides who are listed in the registry as being currently employed or recently terminated by the facility. The system also allows for the required reporting of employment and termination of CNAs. In addition to efficiency, it improves the accuracy of the information in the Nurse Aide Registry system. *LARS eliminates the paper NAT-7. It DOES NOT eliminate the submission of the NAT-7SA form for agency CNAs.* 

To gain access to LARS, appropriate individuals at a facility must request and be granted a LARS user account. The administrative staff at the facility who are responsible for the hiring process and who are involved in creating and approving NAT-7's will need to request and be granted LARS user accounts. Accounts which are created must be for a specific individual and will not be granted to a generic administrative position. Accounts are requested by submission of the Designated Signature Form to the Registry, available here: https://ldh.la.gov/index.cfm/faq/category/31.

# **NOTE:** ALL INDIVIDUALS ENTERING WORK HISTORY MUST HAVE AN ACCOUNT. IT IS **NOT** APPROPRIATE TO SIGN IN UNDER ANOTHER USER'S ACCOUNT!

The information below will walk you through the process required to gain access to LARS and provide information needed to utilize the features within LARS. If you have questions contact the Louisiana Nurse Aide Registry at LA.CNA@la.gov or (225) 342-0138.

### HOW TO ESTABLISH A LARS EMPLOYER ACCOUNT

1. Click the link or type URL in your web browser: https://lars.dhh.la.gov/app/Views/Public/LogIn.aspx 2. If this is your first time to use LARS, click "Register" located in the "Sign Up" box.

|                   | Louisiana Registr                                                                             | y System       | Department of<br>HEALTH and<br>HOSPITALS |
|-------------------|-----------------------------------------------------------------------------------------------|----------------|------------------------------------------|
|                   | Login                                                                                         | Sign Up        |                                          |
| User Na<br>Passw  | ame:<br>vord:<br>Login                                                                        | Request Access | Register                                 |
| Quick<br>Lž<br>Ni | Links:<br>ARS User Guide for CNAs<br>urse Aide Training and Certification Quick Reference Gui | de             |                                          |

3. Click Employer access...Register

| Louisiana Registry Sys                   | stem                         | Department of<br>HEALTH and<br>HOSPITALS |
|------------------------------------------|------------------------------|------------------------------------------|
| Sign Up<br>CNA access<br>Employer access | Back<br>Register<br>Register |                                          |

4. Enter the CAPTCHA code in box.

5. Enter Employer Registration information including a unique email address and your facility's "Tax ID." Click "Submit." (Note: All fields are required).

|                   | Louisiana Re                         | egistry System           |                          | LOUISIANA Department of<br>HEALTH and<br>HOSPITALS |
|-------------------|--------------------------------------|--------------------------|--------------------------|----------------------------------------------------|
| CAPTCHA Validatio | DOM<br>Solution<br>de from the image | Certified Employer Regis | stration<br>ubmit   Back |                                                    |
|                   | $\rightarrow$                        | Telephone Number         |                          |                                                    |

6. If there were no errors, a confirmation message will be displayed.

| Louisiana Registry System                                                                                  | Department of<br>HEALTH and<br>HOSPITALS |
|----------------------------------------------------------------------------------------------------|------------------------------------------|
| Account Registration                                                                                       |                                          |
| Your request for access has been queued for processing.                                                    |                                          |
| Pending approval, you will recieve an email containing an authentication<br>link to activate your account. |                                          |
| Click the link below to return home.                                                                       |                                          |
| Home                                                                                                    |                                          |
|                                                                                                    |                                          |

7. An email similar to the sample message below will be sent to the email account you provided in the online employer registration form. Click the link at the bottom of the email to complete the second phase of the registration process. (Note: It may take a few minutes to receive the email. Please check your "Inbox" and "Junk Mail" for the message)

Subject: Louisiana Registry System - web registration From: "Louisiana Registry Notification" <LARSNotification@la.gov> Date: Thu, May 12, 2011 8:29 pm To: testemplyer@xyz.com

The request to create a LARS Employer account has been received and processed. To complete your account activation click the link included at the bottom of this email.

This e-mail may contain Protected Health Information, Individually Identifiable Health Information and other information which is protected by law. The information is intended only for the use of the intended recipient. If you are not the intended recipient, you are hereby notified that any review, disclosure/re-disclosure, copying, storing, distributing or the taking of action in reliance on the content of this E-mail and any attachments thereto, is strictly prohibited. If you have received this E-mail in error, please notify the sender immediately and destroy the contents of this E-mail and its attachments by deleting any and all electronic copies and any and all hard copies regardless of where they are maintained or stored.

8. Enter your Employer "Tax ID" for validation and click "Submit".

| Louisiana Registry System                                                  | HEALTH and<br>HOSPITALS |
|----------------------------------------------------------------------------|-------------------------|
| Email Confirmation: Employer<br>Enter your TaxID<br>This is attempt 1 of 3 |                         |

9. After completing the confirmation, a request is sent to the Nurse Aide Registry to approve or deny the creation of your LARS Login account. This process typically takes 1 to 2 business days.

| Louisiana Registry System                                                                                                    | Department of<br>HEALTH and<br>HOSPITALS |
|----------------------------------------------------------------------------------------------------|------------------------------------------|
| Account Registration<br>Your request for access has been queued for processing.<br>Pending approval, you will recieve an email containing an authentication<br>link to activate your account.<br>Click the link below to return home. |                                          |
| Home                                                                                                    |                                          |

10. Once the Registry accepts the request, a second email (similar to the example below) is sent to the email address entered. Click the link at the bottom of the email to complete the final phase of the registration process.

Subject: Louisiana Registry System - account activation From: "Louisiana Registry Notification" <<u>LARSNotification@la.gov</u>> Date: Thu, May 12, 2011 8:40 pm To: testemplyer@xyz.com

The request to create a LARS Employer account has been received and processed. To complete your account activation click the link included at the bottom of this email.

This e-mail may contain Protected Health Information, Individually Identifiable Health Information and other information which is protected by law. The information is intended only for the use of the intended recipient. If you are not the intended recipient, you are hereby notified that any review, disclosure/re-disclosure, copying, storing, distributing or the taking of action in reliance on the content of this E-mail and any attachments thereto, is strictly prohibited. If you have received this E-mail in error, please notify the sender immediately and destroy the contents of this E-mail and its attachments by deleting any and all electronic copies and any and all hard copies regardless of where they are maintained or stored. 11. Enter Employers "Tax ID" for verification purposes and click "Submit".

| Louisiana Registry System    | LOUISIANA Department of<br>HEALTH and<br>HOSPITALS |
|------------------------------|----------------------------------------------------|
| Account Activation: Employer |                                                    |

12. Read the Disclaimer that is displayed. Click "Accept" or "Reject".

| Louisiana Registry System                                                                                                    | Department of<br>HEALTH and<br>HOSPITALS |
|----------------------------------------------------------------------------------------------------|------------------------------------------|
| Account Activation: Employer<br>Disclaimer Reject<br>The Louisiana Registry System (LARS) is to be used solely for the<br>purpose of reporting employment and termination of CNAs and to allow<br>employers and CNAs to verify the accuracy of their information in the<br>system. The user attests to the fact that the information entered is true.<br>correct, and supportable by documentation that is available upon request by<br>the Department of Health and Hospitals. Unauthorized use of the system or<br>falsification of information entered<br>is punishable by law. |                                          |

13. Create a password and correct any account information. Click "Submit"

| Louisiana Registry System                                                                                                    | HEALTH and<br>HOSPITALS |
|----------------------------------------------------------------------------------------------------|-------------------------|
| Account Activation: Employer          I Submit         LogOn Id       testemplyer@trisine.com         Password         Confirm Password         Last Name       Smith         First Name       Kay         Middle Name       C         Date of Birth       MONTH |                         |
| Email Address testemplyer@trisine.com                                                                                                    |                         |

14. Select 3 **unique** security questions from the list and set an appropriate answer for each question. Click "Save".

| Louisiana Registry System                                             | Department of<br>HEALTH and<br>HOSPITALS |
|-----------------------------------------------------------------------|------------------------------------------|
| Account Activation: Employer                                          |                                          |
| Save                                                                  | +                                        |
| Question What is your mothers maiden name?                            |                                          |
| Question     What is your high-school mascot?       Answer     mascot |                                          |
| Question What is your favorite movie?                                 |                                          |
| Answer movie                                                          |                                          |

15. Once the questions are saved, your employer account activation is complete. Click "Go."

| Louisiana Registry System    | Department of<br>HEALTH and<br>HOSPITALS |
|------------------------------|------------------------------------------|
| Account Activation: Employer |                                          |

16. You will be directed to the LARS homepage:

|                                  | Louisiana Registry System                                                      | Department of<br>HEALTH and<br>HOSPITALS |
|----------------------------------|--------------------------------------------------------------------------------|------------------------------------------|
| logged in as TESTEMPLYER@XYZ.COM | View Employees   Search Registry   Add User   View Users   Facility Card Print | Home   Account   LogOut                  |
| Announcements<br>Unviewed        | Employer Home Page                                                             |                                          |

1. From the LARS homepage, click "Add User."

|                                | Louisiana Registry System                                                      | Department of<br>HEALTH and<br>HOSPITALS |  |
|--------------------------------|--------------------------------------------------------------------------------|------------------------------------------|--|
| iged in as TESTEMPLYER@XYZ.COM | View Employees   Search Registry   Add User   View Users   Facility Card Print | Home   Account   LogO                    |  |
| Announcements                  | Organization Users: Add                                                        |                                          |  |
| Unviewed                       | Save<br>Email Address                                                          |                                          |  |
|                                | Title                                                                          |                                          |  |
|                                | Last Name                                                                      |                                          |  |
| ×.                             | First Name Middle Name                                                         |                                          |  |

- 2. Enter authorized personnel information. Click "Save." (Note: User accounts will only be approved for personnel submitted on the "Designated Signature Form." Only personnel with a LARS account and who the Registry has listed as a "Designated Signee" for your facility may access LARS and electronically sign the eNat-7.)
- 3. An email confirmation with a link to complete the registration process will be sent to email address which was entered for the new user. (Note: this email address must be unique to this user and must be unique within the LARS system)
- 4. <u>THE PROCESS IS 2 STEPS</u>: The new user must click the link at the bottom of the email to complete activation of the account.
- 5. The user will be required to set a password and security questions for the account. Once the questions are saved the employer account activation is complete and the "Welcome Screen" is displayed.
- 6. Click "Go" to display the LARS homepage.

# LARS How to Guide

#### **View Employees**

From the LARS homepage click on "View Employees". This function will display all CNAs on the Registry with employment history indicating they are currently or recently employed by the facility. From the list of employees displayed you can "Terminate" an employee.

|                                  | Louisiana Registry System                                                                                                    | Department of<br>HEALTH and<br>HOSPITALS |
|----------------------------------|----------------------------------------------------------------------------------------------------|------------------------------------------|
| Logged in as TESTEMPLYER@XYZ.COM | Aides employed by your organization          Name CertStatus CertificationNumber EmploymentDate TerminationDate         No items to view | Home   Account   LogOut                  |

## Search Registry

Search the Registry for a specific CNA to verify certification status. From the employees displayed, you can choose to submit a "New Hire" eNAT-7 request. (Note: This eNAT-7 function can NOT be used for agency CNAs. Those must be reported on a NAT-7SA form.)

|                                  | Louisiana Registry System                                                                                                    | Department of<br>HEALTH and<br>HOSPITALS |
|----------------------------------|----------------------------------------------------------------------------------------------------|------------------------------------------|
| Logged in as TESTEMPLYER@XYZ.COM | View Employees   Search Registry   Add User   View Users   Facility Card Print  Search Last Name First Name Date of Birth MONTH DAY YEAR Certification Number Search | Home   Account   LogOut                  |
|                                  |                                                                                                    |                                          |

#### **View Users**

View all LARS user accounts associated with your facility. These are accounts which were created using the standard LARS registration process or accounts created by the LARS administrator for your facility. To deactivate accounts or request password resets please contact the Nurse Aide Registry at LA.CNA@la.gov.

|                                 | Louisiana Regis                 | try System                |                       | Department of<br>HEALTH and<br>HOSPITALS |
|---------------------------------|---------------------------------|---------------------------|-----------------------|------------------------------------------|
| ogged in as TESTEMPLYER@XYZ.COM | View Employees   Search Registr | y   Add User   View Users | Facility Card Print   | Home   Account   LogOu                   |
| Announcements                   | Organization Use                | rs                        |                       |                                          |
| Unviewed                        | Name                            | Title                     | EmailAddress          |                                          |
|                                 | Employer, Employer              |                           | training@trisine.com  |                                          |
|                                 | Test, Employer C                | Test Card Print           | cardprint@trisine.com |                                          |
|                                 |                                 |                           |                       |                                          |